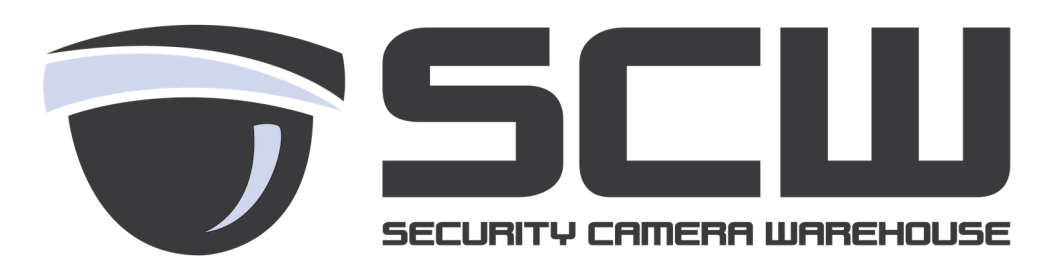

## Admiral / Imperial Line Firmware Update by Cloud (Web Interface)

Keeping your Network Video Recorder (NVR) firmware up to date is important. It will fix bugs that have been found in the software and will also keep your systems security up to date.

To check for updates in your NVR's firmware:

- 1. Login to your NVR through the web interface and click "Setup".
- 2. Select the "Maintenance" dropdown on the left.
- 3. Select "Maintenance" sub option.
- 4. Select "Check" or "Check New Version" for the latest firmware version.

| Client                 | * | Maintenance                                                                  | History Diagnosis I                 |            |         |
|------------------------|---|------------------------------------------------------------------------------|-------------------------------------|------------|---------|
| System                 | 8 | Restart Restart                                                              | device                              |            |         |
| Camera                 | 8 | Default Keen th                                                              | e current network and user settings | 5          |         |
| VCA                    | * | Eactory Default Post                                                         | are all factory default settings    | 3          |         |
| Hard Disk              | * | Evport Evrort                                                                | anfiguration file                   |            |         |
| Alarm                  | * | Export Export of                                                             |                                     | Dente      |         |
| Alert                  | 8 |                                                                              |                                     | Browse     | import  |
| Network                | * | Upgrade                                                                      |                                     | Browse     | Upgrade |
| User                   | 8 | By Cloud                                                                     | Check New Version                   |            |         |
| Maintenance 🥠          | * | Diagnosis Info                                                               | Export                              |            |         |
| Log Query              |   | Client Log                                                                   | Open Folder                         |            |         |
| HDD                    |   | Auto-Delete File(s)                                                          | Never V                             | day(s) ago | ОК      |
| Online User<br>Network |   | Note: Do not disconnect power or perform any other operation during upgrade. |                                     |            |         |
| Camera                 |   |                                                                              |                                     |            |         |
| Recording              |   |                                                                              |                                     |            |         |
| Capture Packets        |   |                                                                              |                                     |            |         |
|                        |   |                                                                              |                                     |            |         |

You will need to clear your browser cache after a firmware update for everything to display correctly.

In Internet Explorer:

Select the Tools gear in the top right hand corner

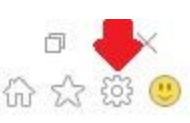

Select "Internet Options".

X

Cancel

Select "Delete..." Under Browsing history. Check the Box Labeled "Cookies and website data" and "Delete"

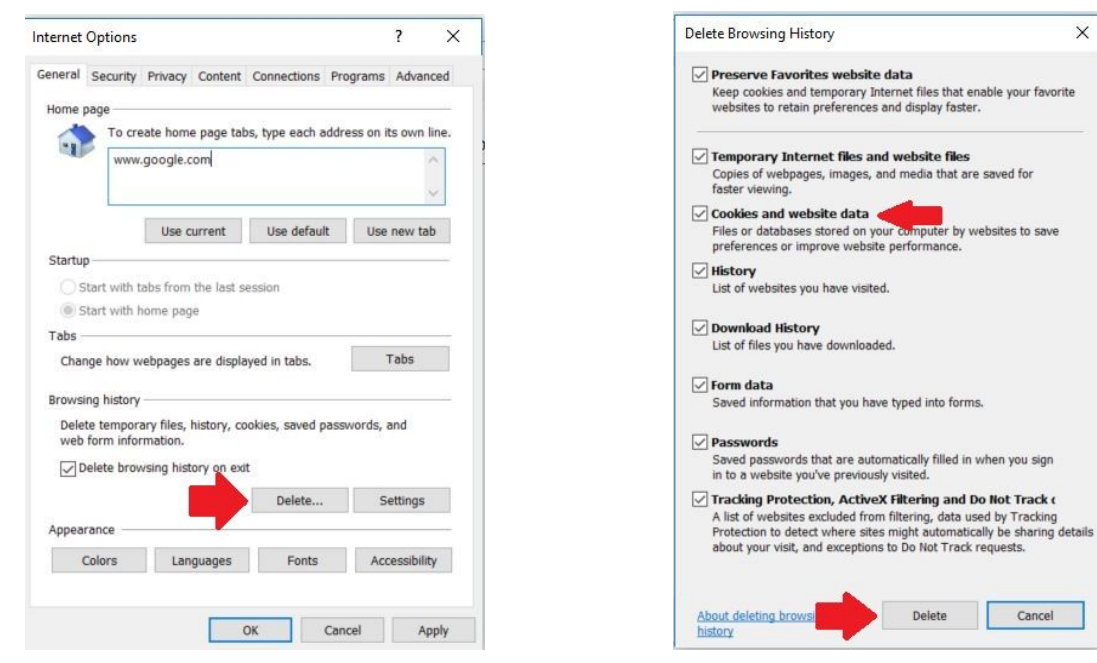

Click "OK"

Close and Relaunch Internet Explorer.

## Clearing Cache in Safari

1. On the Apple Menu go to Safari then click Preferences

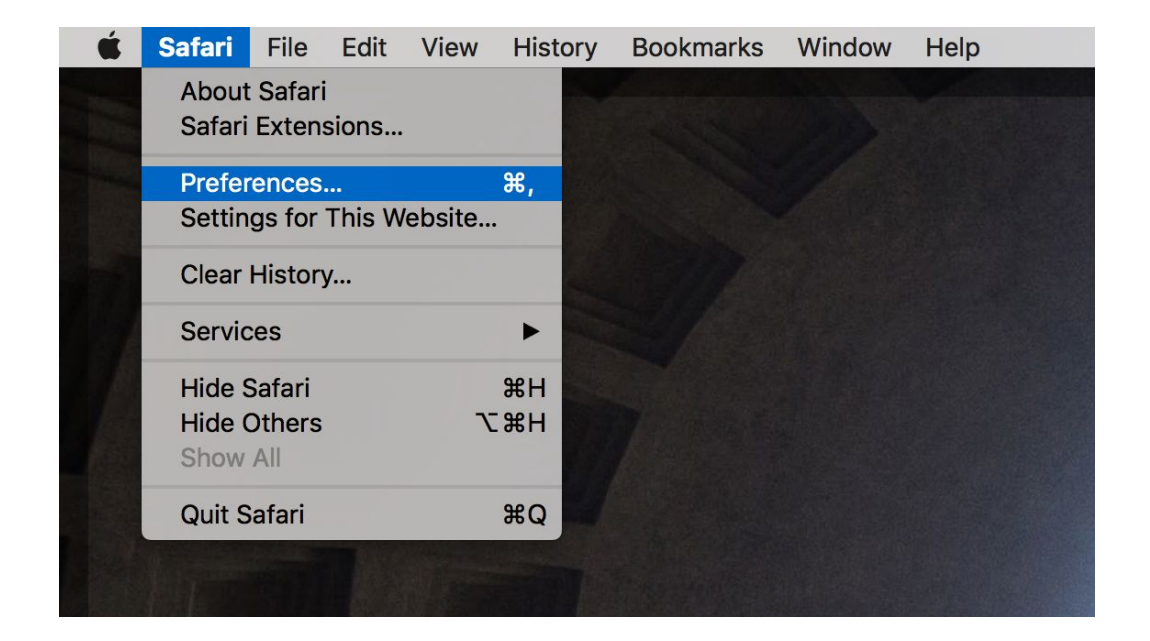

2. In the Preferences Panel Click "Privacy"

|                                 | Privacy                                                                                                    |   |
|---------------------------------|----------------------------------------------------------------------------------------------------|---|
|                                 | Q 🔍 🕑 🌎 💁 🔅                                                                                                    |   |
| General Tabs AutoFill Passwords | Search Security Privacy Websites Extensions Advanced                                                                                            |   |
| c                               | Cookies and website data: Always block<br>Allow from current website only<br>Allow from websites I visit<br>Always allow<br>Manage Website Data |   |
|                                 | Website tracking: 🗹 Ask websites not to track me                                                                                                | ? |
|                                 |                                                                                                    |   |

3. Search the IP address or DDNS address in the top right corner. Select the website and click "**remove**" and then "**done**"

|              | Privacy                                                                                                    |   |
|--------------|----------------------------------------------------------------------------------------------------|---|
| General Tabs | s AutoFill Passwords Search Security Privacy Websites Extensions Advanced                                                                                                    |   |
|              | Q 192.168.86.245 🛛 😣                                                                                                    |   |
|              | These websites have stored data that can be used to track your browsing. Removing the data may reduce tracking, but may also log you out of websites or change website behavior. |   |
|              | 192.168.86.245<br>Cache, Cookies                                                                                                    |   |
|              |                                                                                                    | ? |
|              |                                                                                                    | 1 |
|              |                                                                                                    | _ |
|              |                                                                                                    |   |
|              |                                                                                                    |   |
|              |                                                                                                    |   |
|              |                                                                                                    |   |
|              | Remove Remove All Done                                                                                                    |   |

4. Close the browser and re-open the web interface.